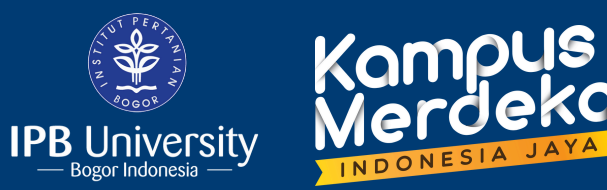

# **KETENTUAN UMUM**

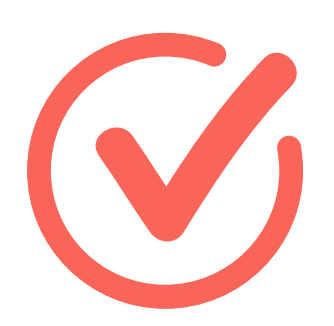

Pengajuan pembuatan Akun Guest harus disertai surat resmi yang mencantumkan :

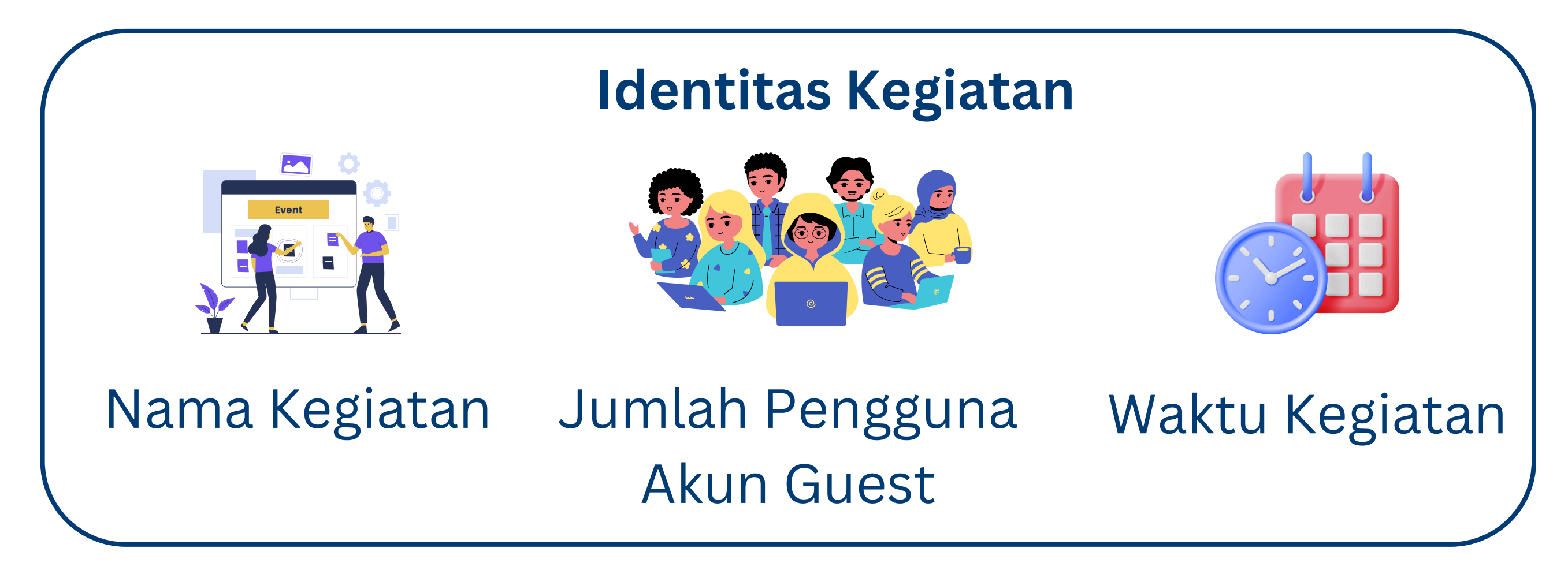

**Identitas Narahubung Akun Guest** 

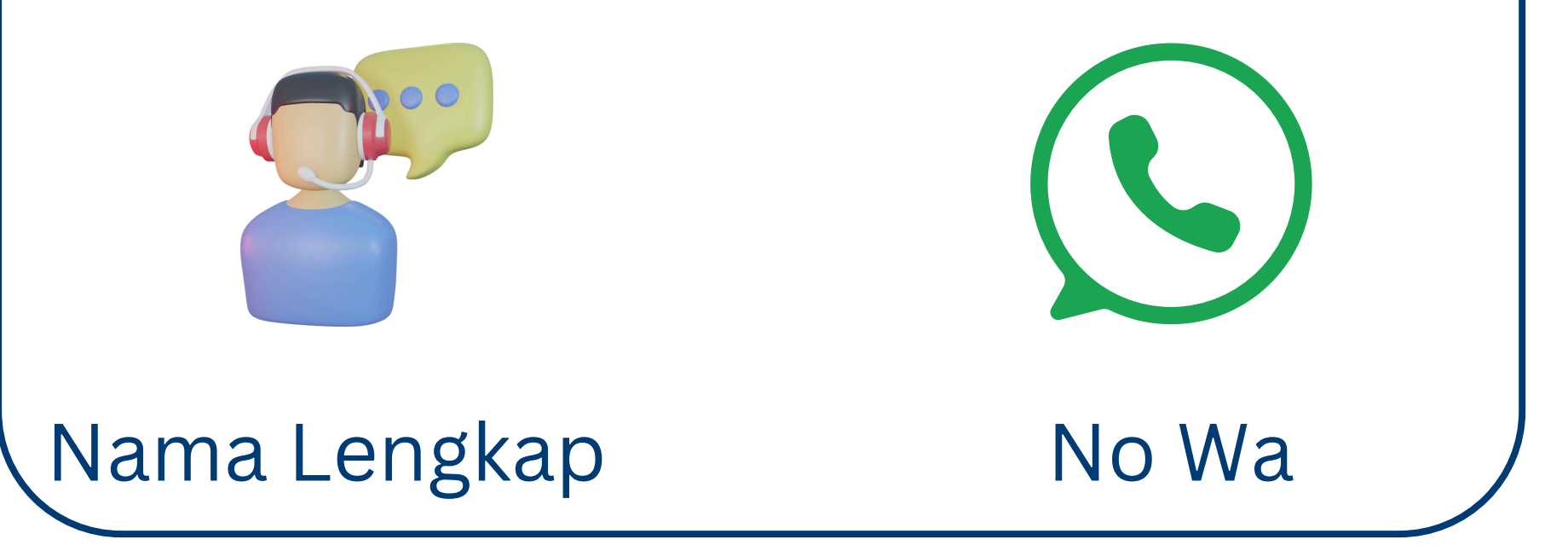

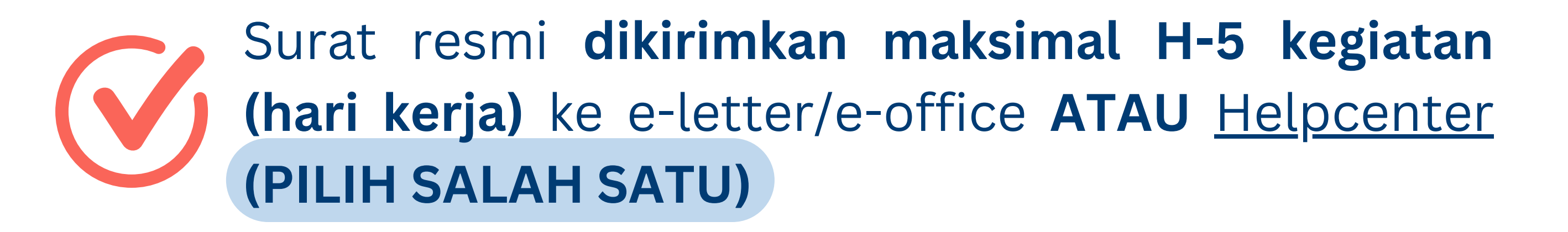

Tahapan koneksi dapat dilihat di halaman selanjutnya, ya!

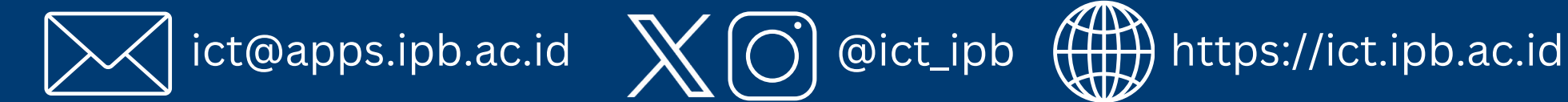

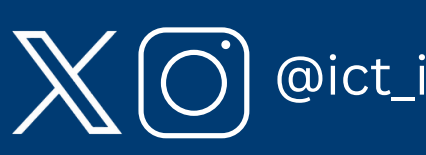

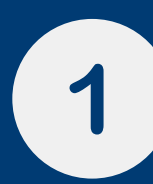

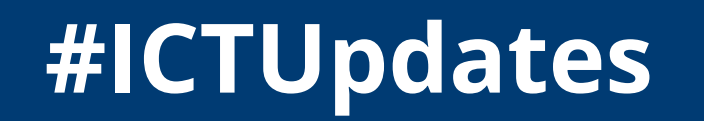

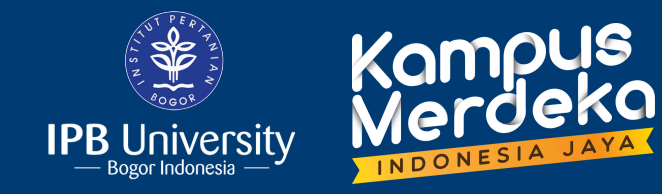

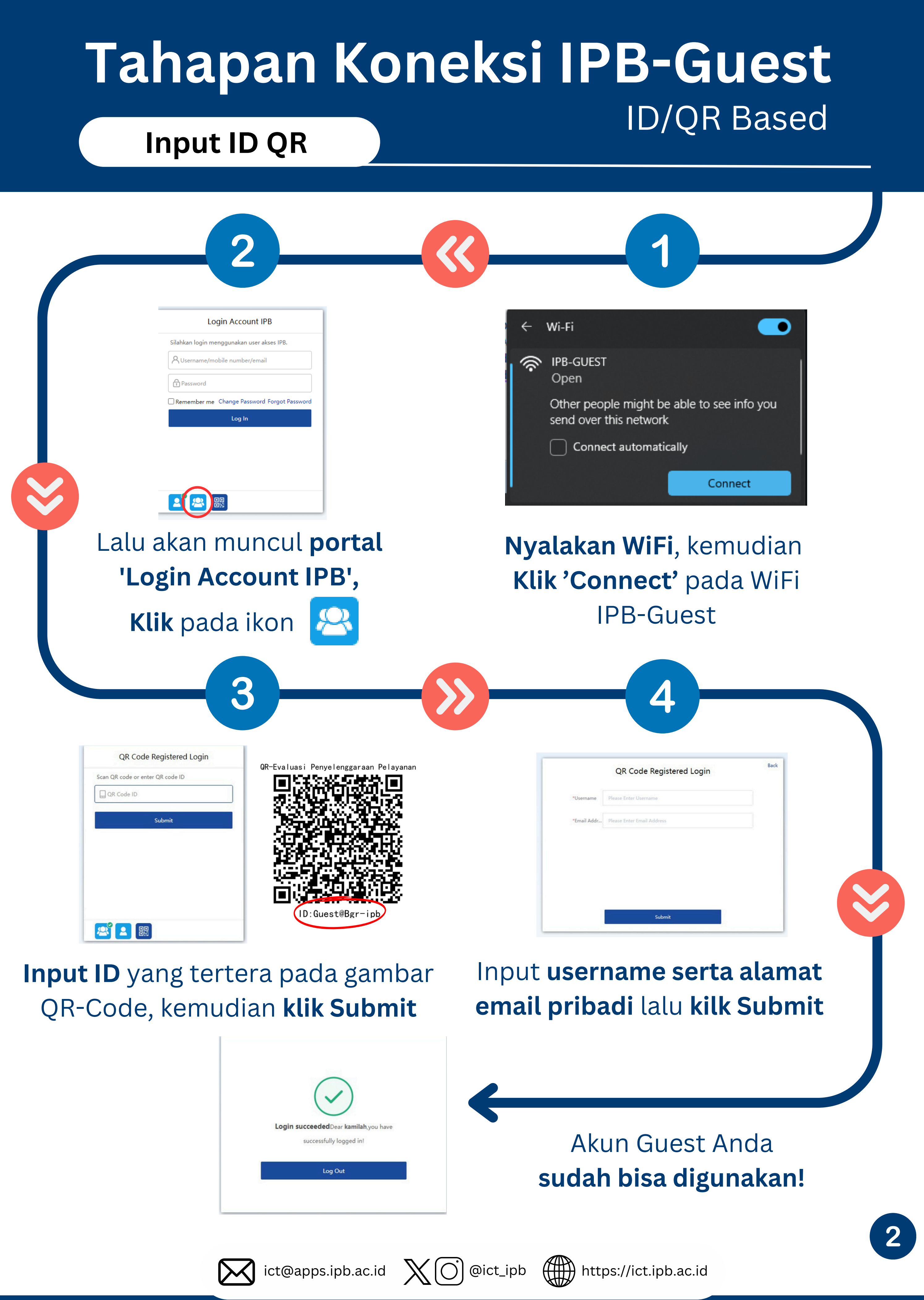

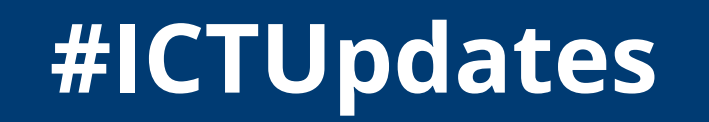

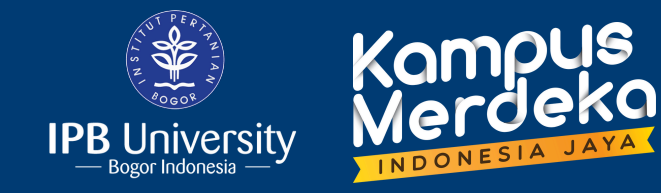

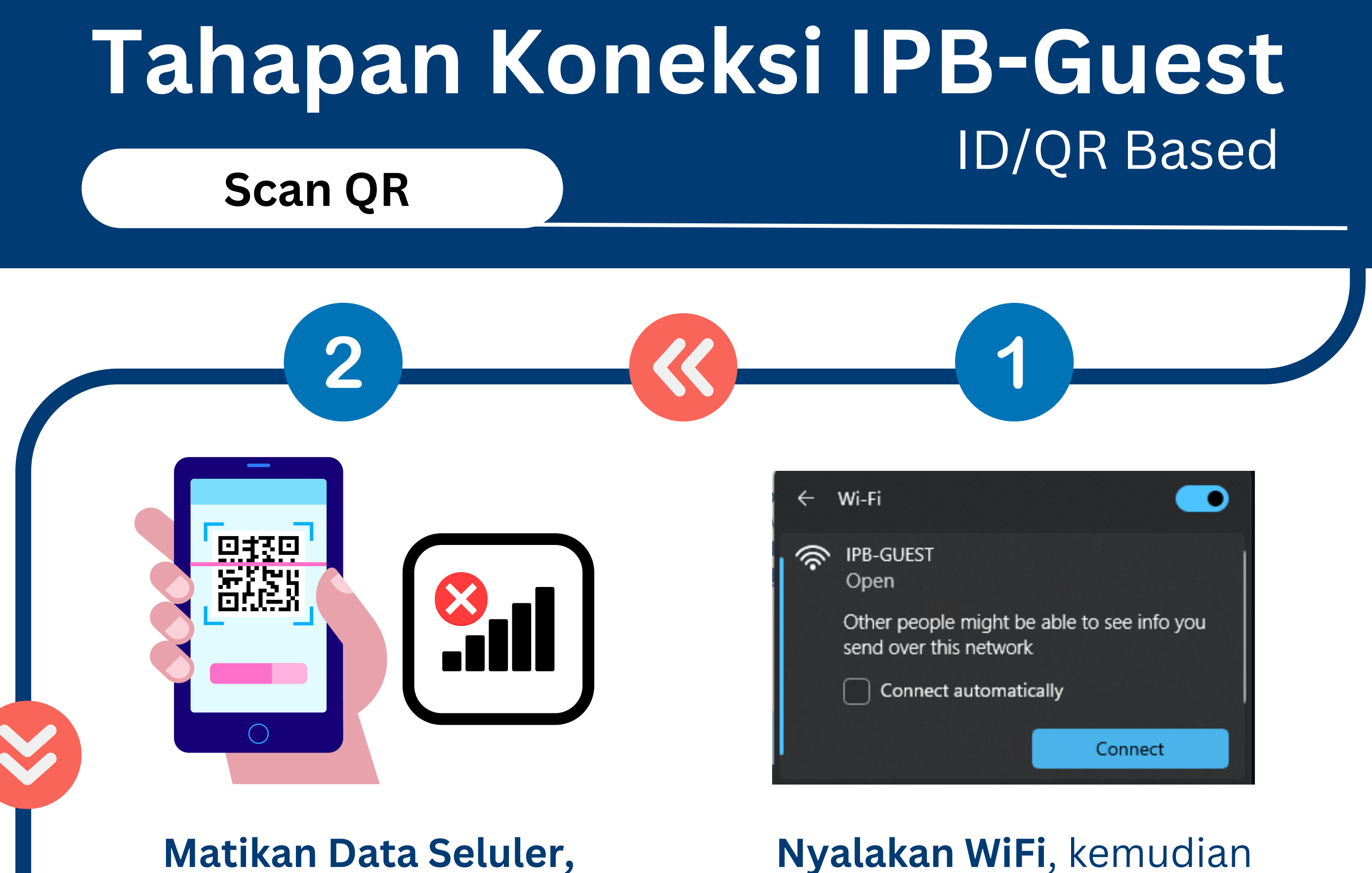

kemudian scan QR Code

Nyalakan WiFi, kemudian Klik 'Connect' pada WiFi IPB-Guest

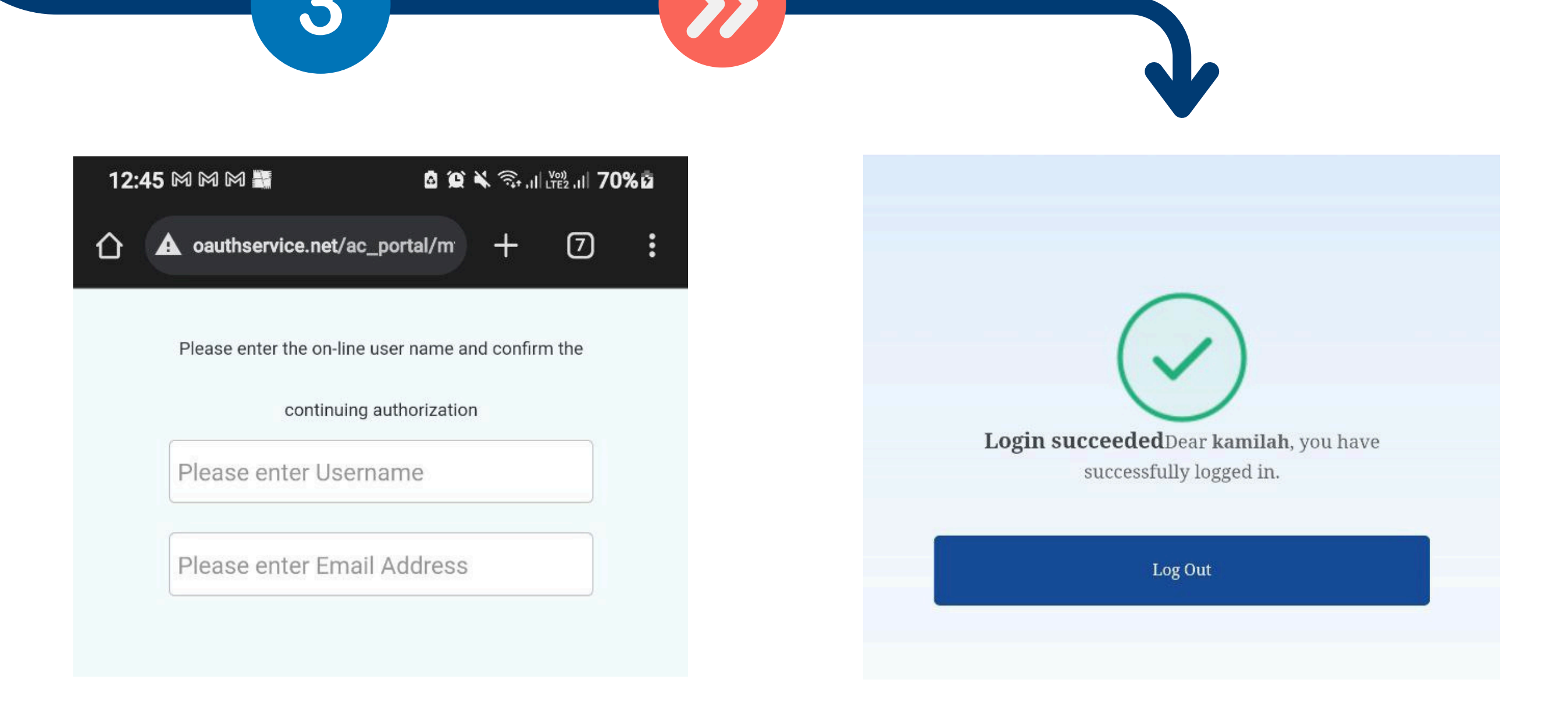

#### Input **username serta alamat email pribadi** lalu kilk OK

### Akun Guest Anda sudah bisa digunakan!

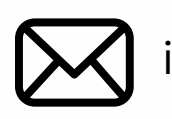

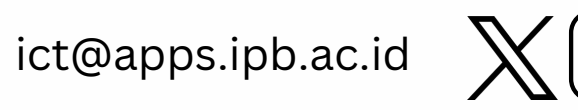

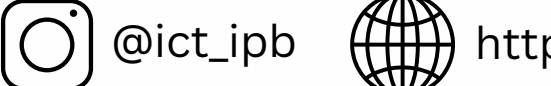

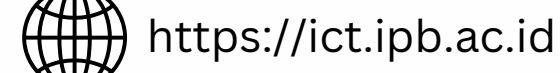

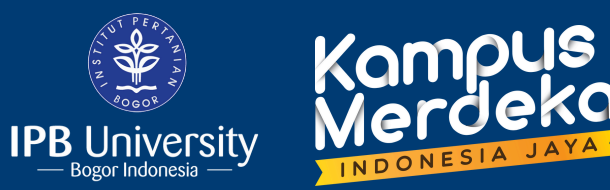

# **KETENTUAN UMUM**

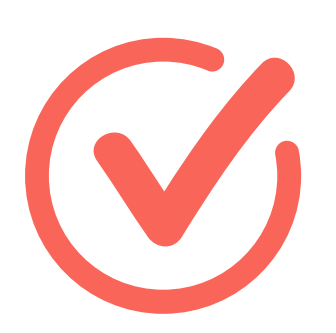

The application for creating a Guest Account **must be accompanied by an official letter** that includes:

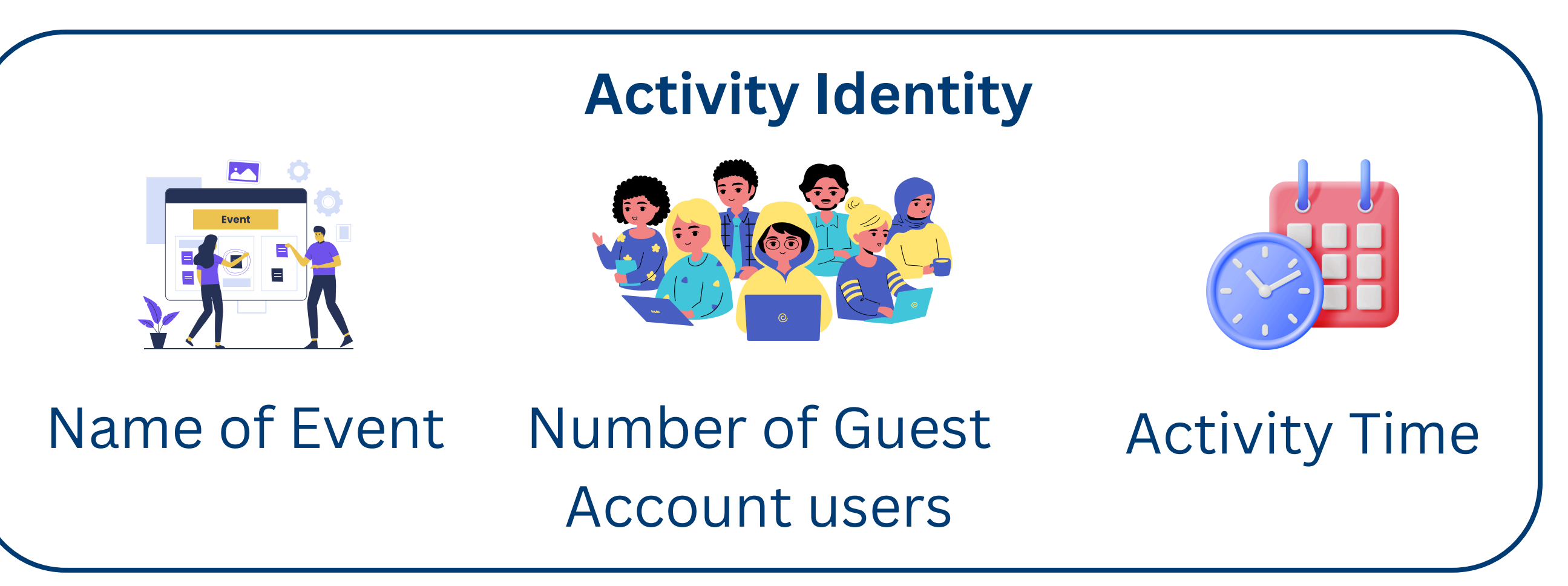

**Guest Account Contact Person Identity** 

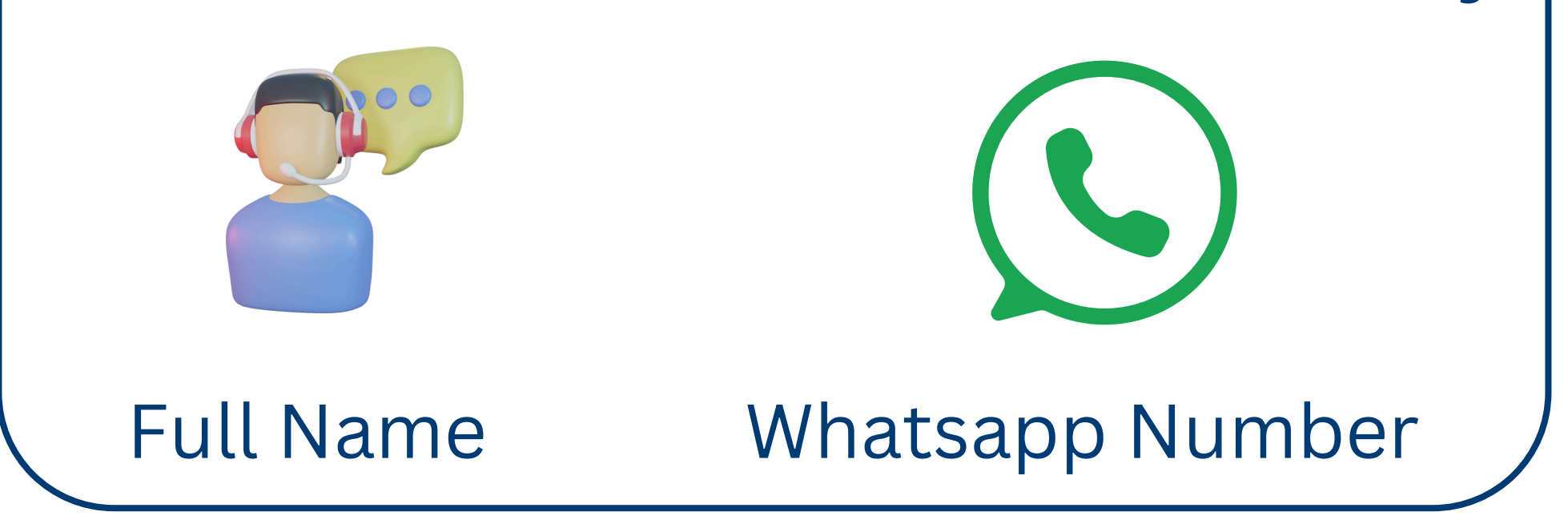

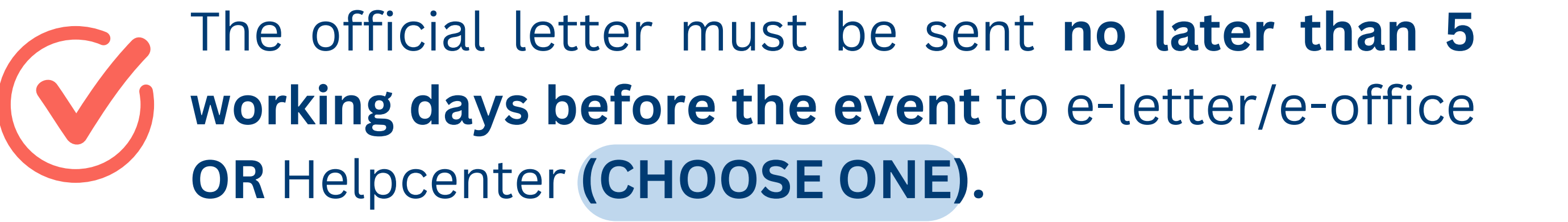

The connection steps can be found on the next page!

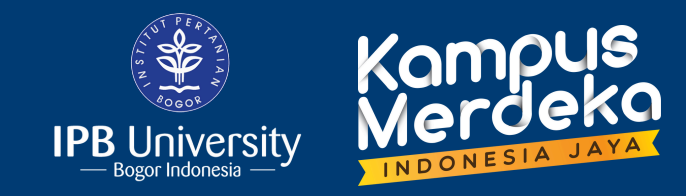

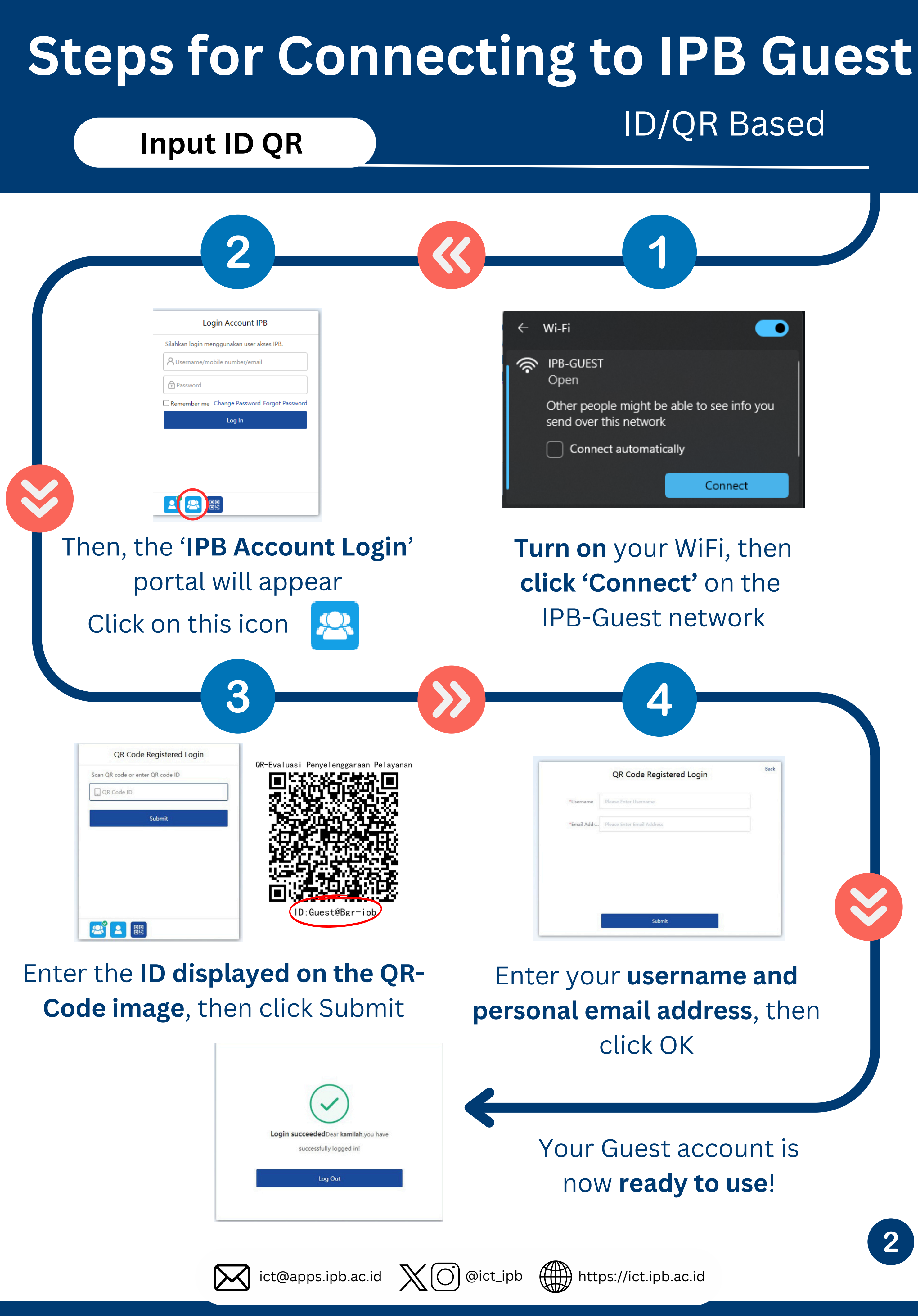

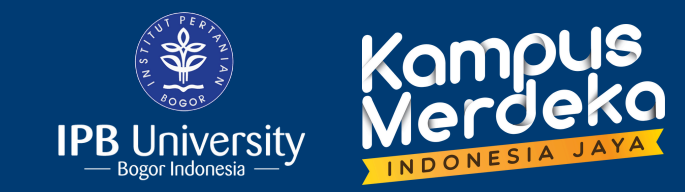

# 

Disable mobile data, then scan the QR Code Turn on your WiFi, then click 'Connect' on the IPB-Guest network

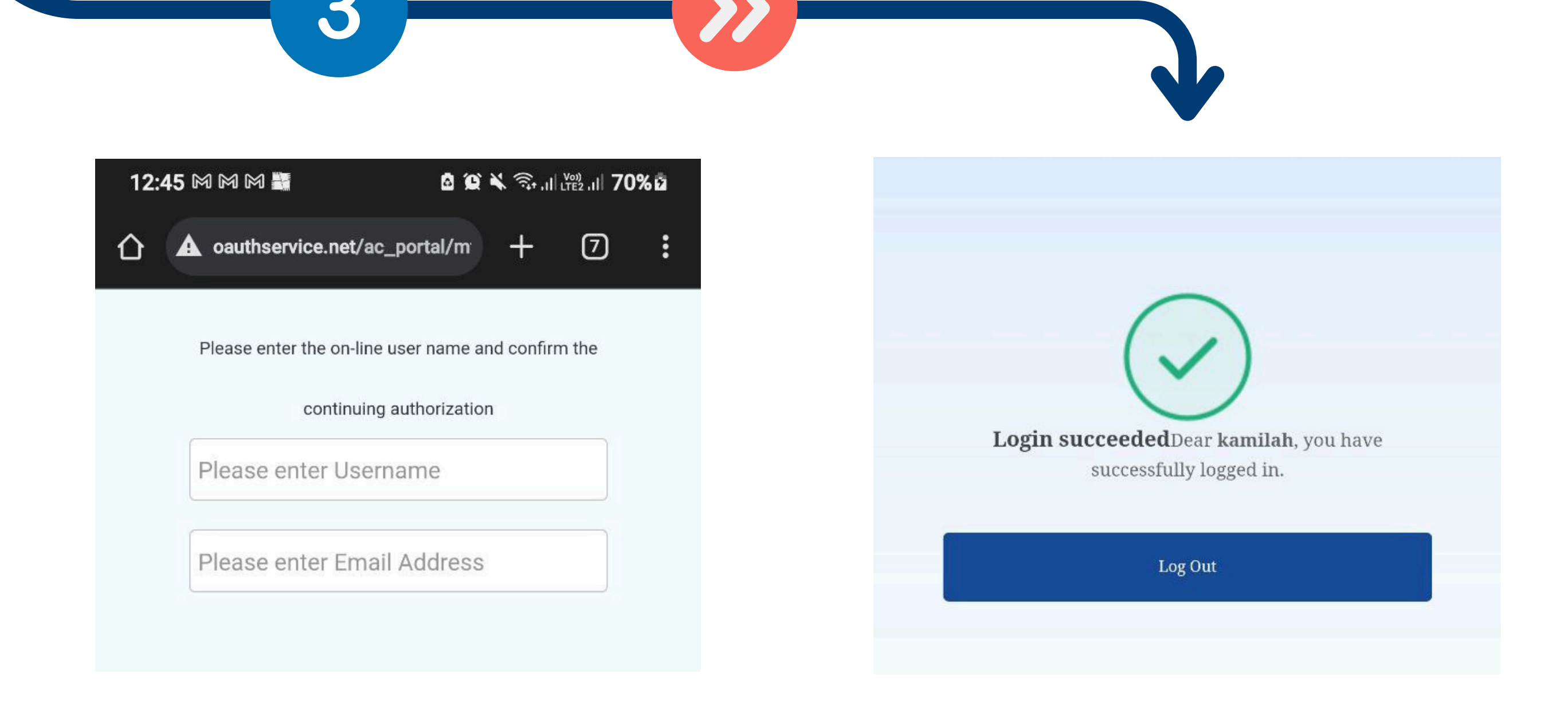

#### Enter your **username and personal email address**, then click OK

Your Guest account is now **ready to use**!

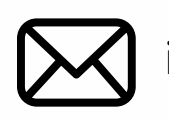

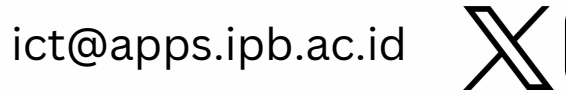

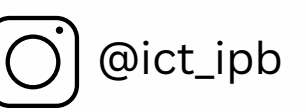